# GESTIONE DELLE CREDENZIALI DI ACCESSO AL PORTALE DEL FONDO DI GARANZIA PER IL SOGGETTO BENEFICIARIO FINALE

### 1. CREDENZIALI DI ACCESSO AL PORTALE DEL FONDO DI GARANZIA:

L'impresa Beneficiaria, contestualmente alla presentazione della prima richiesta di ammissione al Fondo di Garanzia, riceve le credenziali per l'accesso al Portale del Fondo alla casella PEC indicata nell'allegato 4:

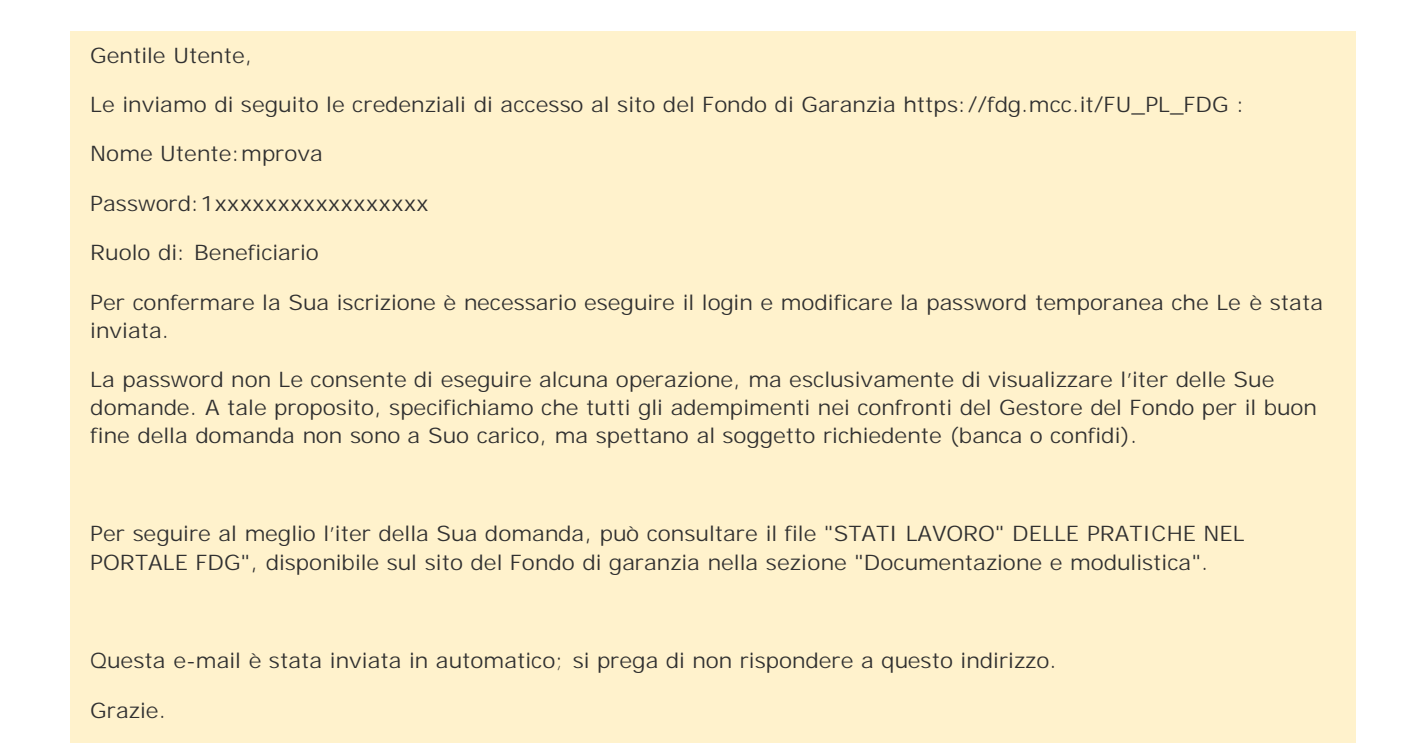

L'impresa beneficiaria potrà accedere al Portale del Fondo per visualizzare lo stato di lavorazione delle richieste presentate da Banche/Confidi ed evadere, in una fase successiva, eventuali adempimenti a proprio carico a seguito di Controllo Documentale e/o Escussione della Garanzia.

|                                                 | Ministero dello sviluppo<br>economico | Fondo di garanzia            | La garanzia pubblica che facilita l'acces<br>al credito delle PMI e dei Professionisti | 50        |                        |
|-------------------------------------------------|---------------------------------------|------------------------------|----------------------------------------------------------------------------------------|-----------|------------------------|
| Scrivania elettronica FdG Verifiche Documentali |                                       |                              |                                                                                        |           | ORLANDO /              |
|                                                 |                                       |                              |                                                                                        |           | 05/17                  |
| Elenco Pratiche                                 |                                       |                              |                                                                                        |           |                        |
| Sezione N.posizione                             | Nome impresa                          | CF impresa Importo finanziam | ento Organizzazione referente                                                          | Referente | Descrizione Tipo garar |
| Tutte V X X                                     | X                                     | x                            | x                                                                                      | X         | Tutte                  |
|                                                 |                                       |                              |                                                                                        |           |                        |

# 2. AGGIORNAMENTO CREDENZIALI IN FASE SUCCESSIVA ALLA RICHIESTA DI AMMISSIONE – AVVIO CONTROLLO DOCUMENTALE:

Nel caso in cui l'impresa Beneficiaria sia già in possesso delle credenziali di accesso al Portale del Fondo (rif. Paragrafo 1), contestualmente alla comunicazione di avvio dei controlli documentali, l'"Utente" associato all'impresa <u>riceve una e-mail</u> per l'aggiornamento delle credenziali.

Oggetto Fondo di Garanzia - Aggiornamento credenziali a seguito di avvio controllo documentale

Gentile Utente,

Le reinviamo di seguito le credenziali di accesso al sito del Fondo di Garanzia <u>https://fdg.mcc.it/FU\_PL\_FDG</u>

Nome Utente:@{username}

Password:@{password}

Lo stato delle sue credenziali è: active/suspended

La password Le consente di accedere alle funzionalita' necessarie per rendere disponibile la documentazione prevista dal controllo documentale avviato

In particolare:

 accedere al menu' a tendina della Sezione "Verifiche Documentali" e procedere cliccando su "Verifiche Documentali Beneficiario" -> "Agenda";

• selezionare la riga corrispondente al numero di posizione oggetto di verifica o effettuare la ricerca dell'operazione inserendo il numero di posizione nella colonna "N.Posizione";

• cliccare sul pulsante funzionalita' e scegliere la sezione "Controlli Documentali"per aprire la maschera dedicata all'inserimento dei documenti richiesti;

• inserire tutti i documenti obbligatori: l'inserimento dei documenti puo' essere fatto anche in diverse sessioni di lavoro;

• chiudere l'adempimento premendo il tasto "Conferma".

Si precisa che, solo dopo l'inserimento di tutti i documenti obbligatori richiesti dal Gestore del Fondo sara' attivo il tasto "Conferma" e selezionando tale tasto l'adempimento del controllo documentale sara' concluso.

Qualora lo stato delle credenziali inviate sia "suspended" è necessario inviare una richiesta di riattivazione delle proprie credenziali all'indirizzo <u>fdgaccount@postacertificata.mcc.it</u> indicando il "Nome Utente", denominazione impresa e codice fiscale dell'impresa.

Tale e-mail e' stata inviata in automatico;

Si prega di non rispondere a questo indirizzo.

Grazie.

Inoltre, <u>all'indirizzo PEC</u> dell'impresa Beneficiaria verrà inviata un ulteriore comunicazione con il riepilogo del "Nome Utente" e dell'indirizzo e-mail a cui è stato inviato un aggiornamento delle credenziali.

Oggetto Fondo di Garanzia - Avvio Controllo Documentale - Credenziali di accesso associate alla pec dell'impresa

Gentile Utente,

Le inviamo di seguito la lista delle credenziali di accesso al sito del Fondo di Garanzia https://fdg.mcc.it/FU\_PL\_FDG che risultano essere associate alla pec dell'impresa:

Nome utente

Indirizzo mail associato al nome utente:

All'indirizzo e-mail associato al nome utente, sopra indicato ,è stato inviato un aggiornamento delle credenziali per l'accesso al Portale del Fondo di Garanzia.

Le informazioni sopra riportate possono essere utilizzate per recuperare la password, tramite l'apposita funzionalita' disponibile sul portale per singola utenza

N.B: Qualora il "Nome Utente" e/o l'indirizzo e-mail non siano più validi è necessario inviare una richiesta di nuove credenziali all'indirizzo <u>fdgaccount@postacertificata.mcc.it</u> indicando il "Nome Utente" e codice fiscale dell'impresa.

Nel caso in cui l'impresa beneficiaria non abbia mai ricevuto le credenziali di accesso al Portale del Fondo (rif. Paragrafo 1), contestualmente alla comunicazione di avvio dei controlli documentali, riceve la seguente e-mail alla casella PEC indicata nell'allegato 4 con le credenziali per l'accesso al Portale del Fondo:

Oggetto Fondo di Garanzia - Credenziali di accesso a seguito di avvio controllo documentale

Gentile Utente,

Le inviamo di seguito le credenziali di accesso al sito del Fondo di Garanzia https://fdg.mcc.it/FU\_PL\_FDG :

Nome Utente:@{username}

Password:@{password}

Ruolo di: Beneficiario

Per confermare la Sua iscrizione e' necessario eseguire il login e modificare la password temporanea che Le e' stata inviata.

La password Le consente di accedere alle funzionalita' necessarie per rendere disponibile la documentazione prevista dal controllo documentale avviato.

In particolare:

• accedere al menu' a tendina della Sezione "Verifiche Documentali" e procedere cliccando su "Verifiche Documentali Beneficiario" -> "Agenda";

• selezionare la riga corrispondente al numero di posizione oggetto di verifica o effettuare la ricerca dell'operazione inserendo il numero di posizione nella colonna "N.Posizione";

• cliccare sul pulsante funzionalita' e scegliere la sezione "Controlli Documentali" per aprire la maschera dedicata all'inserimento dei documenti richiesti;

• inserire tutti i documenti obbligatori: l'inserimento dei documenti puo' essere fatto anche in diverse sessioni di lavoro;

• chiudere l'adempimento premendo il tasto "Conferma".

Si precisa che, solo dopo l'inserimento di tutti i documenti obbligatori richiesti dal Gestore del Fondo sara' attivo il tasto "Conferma" e selezionando tale tasto l'adempimento del controllo documentale sara' concluso.

Tale e-mail e' stata inviata in automatico;

Si prega di non rispondere a questo indirizzo.

Grazie.

Cordiali saluti.

### 3. RECUPERO CREDENZIALI PER ACCEDERE AL PORTALE DEL FONDO DI GARANZIA

#### 3.1. Recupero Password

Se l'impresa Beneficiaria è in possesso del "Nome Utente" ma ha dimenticato la password per accedere al Portale può recuperarla nel seguente modo:

A) Cliccare sul tasto <u>"Clicca qui se hai dimenticato la password":</u>

| €) → ୯ û               | 🛛 🔓 https://fdgmacit/FU_PL_FDG/                                   |                                                                                                    | छ ☆               |                         |
|------------------------|-------------------------------------------------------------------|----------------------------------------------------------------------------------------------------|-------------------|-------------------------|
|                        | Ministero dello sviluppo<br>economico                             | Fondo di garanzia La garanzia pubblica che facilita. l'accesso al creci to delle PMI e dei Professionist. |                   |                         |
| Login                  |                                                                   |                                                                                                    |                   |                         |
| SEZIONE DEDICA         | ATA AGLI UTENTI REGISTRATI                                        | 2 None Uterte                                                                                             | Pessward          | Accedi                  |
| La gestione dell'inter | vento è affidata ad un Raggruppamento Temporaneo di Imprese costi | ituito da:                                                                                                | Clicca qui se hai | dimenticato la password |
| Mandataria             |                                                                   | Mandanti                                                                                                  |                   |                         |
|                        | MEDIOCREDITO                                                      | ARTICIANCASSA<br>GRUPPO UNP PARIBAS                                                                       |                   |                         |

B) Inserire il "Nome Utente" e l'indirizzo e-mail associato a quest'ultimo e cliccare su "Invia".

| Richiedi Nuova Password Gentile Utente Inserisca il rato indirizzo e-mail e la sua utenname per ricevere via e-mail la sua n Indirizzo e-mail* Nome Utente* Nome Utente* Al prossimo attesse le usatà chiesto di inferire la sua nuova password, con la qui t campi contrassegnati da asterisco* sono obbligatori. Esci Azzera Invio Se è un'impresa Beneficiaria, cliccare su questo link per effettuare il recuper |                                                                     |              |
|----------------------------------------------------------------------------------------------------|---------------------------------------------------------------------|--------------|
| Gentile Utente<br>Inseries d'avoi indirizzo e-mail e la sua username per ricevere via e-mail la sua n<br>Indirizzo e-mail<br>Nome Utente*<br>Al prossimo Bacesse la surà chieste di mierire la sua nuova password, con la qui<br>I campi contrasegnati da asterisco " sono obbligatori.<br>Esci Azzers Invio<br>Se è un'impresa Beneficiaria, cliccare su questo link per effettuare il recuper                      |                                                                     |              |
| Se è un'impresa Beneficiaria, cliccare su questo link per effettuare il recuper                                                                                                    | uova password<br>ale potrà accedere al sistema e successivamente mo | nodificaria. |
|                                                                                                    | o del "Nome Utente"                                                 |              |
|                                                                                                    |                                                                     |              |
|                                                                                                    |                                                                     |              |

C) All'indirizzo e-mail indicato verrà inviata la nuova password da utilizzare con il "Nome Utente" per l'accesso al Fondo di Garanzia <u>https://fdg.mcc.it/FU\_PL\_FDG/.</u>

| Gentile Utente,                                                                                                    |
|----------------------------------------------------------------------------------------------------|
| Le reinviamo di seguito le credenziali di accesso al sito del Fondo di Garanzia https://fdg.mcc.it/FU_PL_FDG :                                |
|                                                                                                    |
| Nome Utente: vprova-2                                                                                                    |
| Password: 1xxxxxxxxxx                                                                                                    |
| Lo stato delle sue credenziali è: active/suspended                                                                                            |
| Tale e-mail è stata inviata in automatico a fronte di una richiesta via link: "Clicca qui se hai dimenticato la password" dal nostro portale; |
| si prega di non rispondere a questo indirizzo.                                                                                                |
|                                                                                                    |
| Grazie.                                                                                                    |

Cordiali saluti.

N.B.: Qualora lo stato delle credenziali inviate sia "suspended" è necessario inviare una richiesta di riattivazione delle proprie credenziali all'indirizzo <u>fdgaccount@postacertificata.mcc.it</u> indicando il "Nome Utente" e codice fiscale dell'impresa.

#### 3.2 Recupero "Nome Utente"

Se l'impresa Beneficiaria ha dimenticato il "Nome utente" per accedere al Portale può recuperarlo nel seguente modo:

A) Cliccare su tasto <u>"Clicca qui se hai dimenticato la password".</u>

| €) → C û              | 🛛 🔒 https://idig.moz.it/FU_PL_FDG/                                |                                                                                                   |                 | ⊠ ☆           | IN D \$ E                   |
|-----------------------|-------------------------------------------------------------------|---------------------------------------------------------------------------------------------------|-----------------|---------------|-----------------------------|
|                       | Ministero dello sviluppo economico                                | Fondo di garanzia La garanzia pubblica che facilita l'ac<br>al credito delle PMI e dei Profession | ccesso<br>nist. |               |                             |
|                       |                                                                   |                                                                                                   | a None literte  | # Passamrd    | Arcet                       |
| La gestione dell'inte | ATA AGLI UTENTI REGISTRATI                                        | ituito das                                                                                        | -               | Clicca qui se | hai dinenticato la password |
| a le :                | er renko e arrada da an naggrappaniento remporando ar imprese cos |                                                                                                   |                 |               |                             |
| Mandataria            | MEDIOCREDITO                                                      | ARTIGIANCASSA<br>GRUPPO BNP PARIBAS Artiginitase 5.9.4                                            |                 |               |                             |
|                       |                                                                   |                                                                                                   |                 |               |                             |
|                       |                                                                   |                                                                                                   |                 |               |                             |

B) Cliccare sul tasto <u>"Se è un'impresa Beneficiaria, cliccare su questo link per effettuare il recupero del</u> <u>"Nome Utente"</u>

|                                                                                      | Ministero dello sviluppo Fondo di garanzia La garanzia pubblica che facilita l'accesso al credito delle PMI e dei Professionisti. |  |
|--------------------------------------------------------------------------------------|----------------------------------------------------------------------------------------------------|--|
| Richledi Nuova Password                                                              |                                                                                                    |  |
| Gentile Utente<br>Inserisca il suo indirizzo e-mail e la sua us<br>Indirizzo e-mail* | ername per ricevere via e-mail la sua nuova password                                                                              |  |
| Nome Utente"                                                                         | serire la sua nuova password, con la quale potrà accedere al sistema e successivamente modificarla.                               |  |
| I campi contrassegnati da asterisco * son<br>Esci Azzera Invio                       | s obbligatori.                                                                                                    |  |
|                                                                                      |                                                                                                    |  |
|                                                                                      |                                                                                                    |  |

C) Inserire l'indirizzo PEC dell'impresa beneficiaria indicato nell'allegato 4 (ovvero l'indirizzo PEC dove è stata trasmessa la comunicazione di avvio attività ispettiva) e cliccare sul tasto "Invia".

|                                                                                   | Ministero dello sviluppo economico | Fondo di garanzia | La garanzia pubblica che facilita l'accesso<br>al credito delle PMI e dei Professionisti. |
|-----------------------------------------------------------------------------------|------------------------------------|-------------------|-------------------------------------------------------------------------------------------|
| Recupero Uterae Adenda                                                            |                                    |                   |                                                                                           |
| Sentle Utente<br>Inserisca la pec della sua azienda per ricevere le utenze attive |                                    |                   |                                                                                           |
| Pec Adenda'                                                                       |                                    |                   |                                                                                           |
| l campi contrassegnati da asterisco " soco obbligatori.                           |                                    |                   |                                                                                           |
| Esci Azzera inño                                                                  |                                    |                   |                                                                                           |

D) All'indirizzo PEC indicato verrà inviata una comunicazione con il "Nome Utente".

| Gentile Utente,<br>Le inviamo di seguito la lista delle credenziali di accesso al sito del Fondo di Garanzia<br>https://fdg.mcc.it/FU_PL_FDG che risultano essere associate alla pec dell'impresa:   |
|----------------------------------------------------------------------------------------------------|
| aprova<br>info@mail.it                                                                                                    |
| Le informazioni sopra riportate possono essere utilizzate per recuperare la password, tramite l'apposita<br>funzionalita' disponibile sul portale per singola utenza.<br>Grazie.<br>Cordiali saluti. |

# 3.3 Recupero "Nome Utente" e "Password"

Se l'impresa Beneficiaria ha dimenticato il "Nome Utente" e la "Password", per recuperare le credenziali di accesso al Portale del Fondo, deve seguire prima quanto previsto al paragrafo 3.2 e poi quanto previsto al paragrafo 3.1.

N.B.: Qualora lo stato delle credenziali inviate sia "suspended" è necessario inviare una richiesta di riattivazione delle proprie credenziali all'indirizzo <u>fdgaccount@postacertificata.mcc.it</u> indicando il "Nome Utente" e codice fiscale dell'impresa.